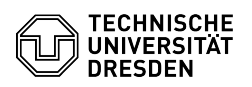

## Home-Laufwerk - macOS - Laufwerk einbinden

## 07.07.2025 21:06:40

## **FAQ-Artikel-Ausdruck**

| Kategorie:                                                                                                    | Datenspeicher & Datenablage::Home-Laufwerk | Bewertungen:           | 0                     |
|----------------------------------------------------------------------------------------------------|--------------------------------------------|------------------------|-----------------------|
| Status:                                                                                                    | öffentlich (Alle)                          | Ergebnis:              | 0.00 %                |
| Sprache:                                                                                                    | de                                         | Letzte Aktualisierung: | 20:41:05 - 20.02.2025 |
|                                                                                                    |                                            |                        |                       |
| Schlüsselwörter                                                                                                    |                                            |                        |                       |
| Home-Laufwerk macOS                                                                                                    |                                            |                        |                       |
|                                                                                                    |                                            |                        |                       |
| Lösung (öffentlich)                                                                                                    |                                            |                        |                       |
| Apple Finder<br>- Öffnen Sie den Finder.                                                                                                    |                                            |                        |                       |
| - Wählen Sie oben links in der Menuleiste Gehe zu.                                                                                                    |                                            |                        |                       |
| - Klicken Sie im Drop-Down-Menü auf Server verbinden.                                                                                                    |                                            |                        |                       |
| - Geben Sie als Adresse ein:                                                                                                    |                                            |                        |                       |
| - smb://vs-home.zih.tu-dresden.de/ <zih-login></zih-login>                                                                                                    |                                            |                        |                       |
| - Klicken Sie auf Verbinden.                                                                                                    |                                            |                        |                       |
| - Klicken Sie auf als Registrierter Benutzer verbinden.                                                                                                    |                                            |                        |                       |
| - Name:<br>- DOM\ <zih-login></zih-login>                                                                                                    |                                            |                        |                       |
| - Kennwort:<br>- ZIH-Passwort                                                                                                    |                                            |                        |                       |
| - Sie sind nun mit dem Home-Laufwerk verbunden.                                                                                                    |                                            |                        |                       |
| Mit einem CIFS-Mount von der Kommandozeile mit der Option "-t cifs" mount<br>-t cifs -o username=" <zih-login>",domain="dom"<br/>//vs-home.zih.tu-dresden.de/<zih-login> mountpunkt</zih-login></zih-login> |                                            |                        |                       |
| Laufwerke der Kategorien "Rohdaten" bzw. "Backup/Archiv" im NTFS-Stil sind<br>nur direkt vom Samba-Server (ceph-smb) mountbar.                                                                              |                                            |                        |                       |
| Immer automatisch nach Login einbinden                                                                                                    |                                            |                        |                       |
| In der Systemsteuerung findet man die Benutzereinstellungen. In diesen muss<br>das Laufwerk zu den "Anmeldeobjekten" hinzugefügt werden.                                                                    |                                            |                        |                       |